- 1. Sign in to the <u>Avera CE Portal</u>.
- 2. Scroll to the bottom of the Home page and click on "Administration" button.
- 3. Click Reports  $\rightarrow$  Disclosures

5.

| 🥠 Content  | Attendance by Session      | Credits                | Disclosures       |  |
|------------|----------------------------|------------------------|-------------------|--|
| Email      | Evaluations                | Credits Over Time      | Faculty History   |  |
| Exhibitors | Registration Summary       | RSS Attendance History | Faculty Reports   |  |
| 26 Faculty | Test Results               | Transcripts            | Faculty Schedules |  |
| Finance    |                            |                        | Faculty Status    |  |
| Forms      | Finance                    | Program Summary        |                   |  |
|            | Budget                     | AQA Hours              | Usage Data        |  |
| Reports    | Commercial Support Summary | CE Broker Export       | Email Statistics  |  |
|            | Income by Event            | IA Activity Lict       | File Unloads      |  |

4. Start typing in the last name of the person you are searching for in "Individual" box and then click on the drop down choice that matches name of the person.

the report. The report may take a minute to create. Please be patient, when inished you can export the report

| Activity:                                                                                |                |                       |       | •       | All 🗆 Pare   | ents O | nly 🕜    |
|------------------------------------------------------------------------------------------|----------------|-----------------------|-------|---------|--------------|--------|----------|
| Individual:                                                                              |                |                       |       | •       | $\leftarrow$ |        |          |
| If the person has completed multiple disclosures, click the down arrow next to the date. |                |                       |       |         |              |        |          |
| Multiple submis                                                                          | sions were fou | nd. Click a date to v | view. | 1/20/20 | 17 8:21:58   | •      | Show All |
|                                                                                          |                |                       |       |         |              |        |          |
| ere found. Click a                                                                       | date to view.  | 1/20/2017 8:21:58     | •     | Show A  | II           |        |          |
|                                                                                          |                | 1/20/2017 8:21:58     | PM    |         |              |        |          |
|                                                                                          |                | 1/24/2017 10:00:18    | B PM  |         |              |        |          |
|                                                                                          |                | 1/25/2017 8:20:37     | PM    |         |              |        |          |
|                                                                                          |                | 1/26/2017 5:23:14     | PM    |         |              |        |          |
|                                                                                          |                | 1/30/2017 3:53:53     | PM    |         |              |        |          |
|                                                                                          |                | 1/30/2017 3:54:49     | PM    |         |              |        |          |
|                                                                                          |                | 1/30/2017 3:55:32     | PM    |         |              |        |          |
|                                                                                          |                | 1/19/2018 8:40:31     | AM    |         |              |        |          |

## 2 Avera CE Portal – Pull Report: Faculty Disclosure

6. This pulls a disclosure report. Make sure you are utilizing the email address that was utilized for completion of the disclosure. If this is not done, the disclosure will not populate on your application appropriately. If no disclosure populates, that person does not have a disclosure on file at all.

| 0<br>9 Home       | Faculty Disclosures                                                                                                    |
|-------------------|----------------------------------------------------------------------------------------------------|
| Activities        | Instructions: Select an activity from the drop down list. Alternately, you can look up an individual by last name and if a disclosure has been su<br>finished you can export the report to several formats including PDF. |
| Email             | Activity: Select Activity All Parents Only @ Run                                                                                                    |
|                   | Individual: Flanagan, Whitney (979) whitney.flanage 🔻                                                                                                    |
| Forms Membership  | Disclosure of Relevant Financial Relationships for Continuing Professional Education                                                                                                    |
| 📒 Notes 🥼 Reports | Expertise         Expertise           Please describe expertise and years of training specific to the educational activity and/or upload a CV/Resume. If you                                                              |
|                   | upload a CV/Resume, please indicate "CV/Resume Attached" in the text box below.                                                                                                    |

7. Date of disclosure completion can be verified by scrolling to the bottom of the disclosure.

| illi Reports | accepted scientific principals and methods, and will not promote the commercial interest of the funding company. Agree O Disagree N/A                                                                                                    |   |  |  |
|--------------|----------------------------------------------------------------------------------------------------|---|--|--|
|              | My signature below indicates that I have read and completed this form myself and to the best of my ability provided current<br>and accurate information. I am aware that financial disclosure information provided in this form will be shared with learners<br>prior to their engagement in this CE activity. |   |  |  |
|              | Whitney Flanagan                                                                                                    | ш |  |  |
|              | Signature<br>Whitney Flanagan, MBA, RN-BC                                                                                                    | Ξ |  |  |
|              | Previous                                                                                                    |   |  |  |
|              | Disclosure of Financial Relationships Updated on 11/29/2016 by Whitney_Flanagan                                                                                                    | • |  |  |